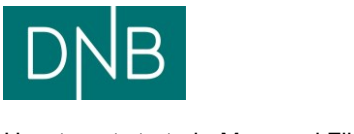

# DNB File transfer How to get started – sFTP

# **Table of Contents**

| DNB sFTP server supports                      | 2 |
|-----------------------------------------------|---|
| How does it work                              | 2 |
| How to transfer files                         | 3 |
| How to retrieve files                         | 3 |
| How to automate file transfer                 | 3 |
| How to get a file transfer client             | 3 |
| Generate User Identity Key Pair               | 4 |
| Help and support                              | 4 |
| Table 1 - File codes for files to DNB         | 5 |
| Table 2 - File codes for files from DNB       | 6 |
| Table 3 - File type eInvoice for files to DNB | 7 |

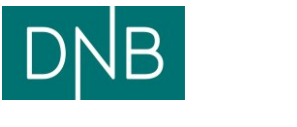

### DNB sFTP server supports

Version 5 sFTP protocol, as supported by OpenSSH Inbound scp commands using SSH / SCP protocol, as supported by OpenSSH

The sFTP server will not allow you to set permissions or change attributes on the file on our side.

DNS: fgw.dnb.no, port 22

#### How does it work

Log on to our sFTP server (DNS info above) with the assigned user (P.....) using your private key matching the public key sent to the bank. On the server there will be 2 folders. Use the "Send" folder for files to the bank. Use the "Inbox" for retrieving files from the bank. The files to be sent to DNB must have a specific name standard. (See How to transfer files)

| 🕕 🔁 📚 Synchronize 🗾 🦑 💽 🖗 🕎 🎱 Queue 🗸 Transfer | Settings Defa | ault             | - 🥑    | •                               |
|------------------------------------------------|---------------|------------------|--------|---------------------------------|
| 📮 P6628105@fgw.dnb.no - PROD 💣 New Session     |               |                  |        |                                 |
| 🎬 C: Windows 🔹 💕 😭 💼 🔝 🏠 🔁 🗣                   | • => -        |                  |        | - / <root></root>               |
| 🗊 Upload 🗊 📝 Edit 🗶 🏑 🕞 Properties 🞽 🕞 💽 🛛 🛨   |               |                  |        | 🛙 📄 Download 🔛 📝 Edit 🗶 🛃 🕞 Pro |
| C:\Users\AB12096\Downloads\Kell                |               |                  |        | 1                               |
| Name                                           | Size          | Туре             | Chanc  | Name                            |
|                                                |               | Parent directory | 13.01. | Send<br>Inbox                   |

### How to transfer files

Put the file in the "Send" folder, with the following name convention: **P.<clientnumber>.<division number>.<filecode>.<filetype>.<your choice>** 

| Element         | Explanation                                        |
|-----------------|----------------------------------------------------|
| Р               | P = Production (If Test contact support)           |
| clientnumber    | Will be given to you by DNB                        |
| division number | Will be given to you by DNB                        |
| Filecode        | See Table 1                                        |
| Filetype        | See Table 3 (eInvoice only)                        |
| Your choice     | Customer-generated e.g., serial number (Mandatory) |

#### How to retrieve files

Files from DNB will be found in the folder named "inbox". The files will have the following name convention: **P.<clientnumber>.<filecode>.<filenumber>** 

| Element         | Explanation                              |
|-----------------|------------------------------------------|
| Р               | P = Production (If Test contact support) |
| clientnumber    | Will be given to you by DNB              |
| division number | Will be given to you by DNB              |
| Filecode        | See Table 2                              |
| Filenumber      | DNB-generated number                     |

#### How to automate file transfer

The customer can use its own preferred client in order to automate the file transfer.

#### How to get a file transfer client

Various sFTP clients can be acquired either as freeware from the net, or as a licensed software. There are sFTP clients for all common operating systems like Linux, Unix, Windows and z/OS.

The rest of the documentation is intended as an initial help to get started with sFTP from a Windows platform.

Link to freeware for Windows that supports sFTP (there are others that can be used):

WinSCP <a href="http://winscp.net/eng/index.php">http://winscp.net/eng/index.php</a>

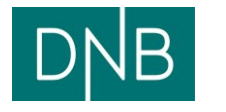

## Generate User Identity Key Pair

(public and private key) RSA type with 2048 key length.

After the sFTP client is acquired and installed, a User Identity key pair for authentication of the user must be generated.

For Windows you can use the program PuTTYgen to generate the key pair (PuTTYgen is provided with the installation of WinSCP).

Start PuTTYgen and generate the SSH2 RSA key pair, length 2048 (move the mouse into a blank space). Save your private key and the public key.

E-mail the Public key together with the technical specification form to your DNB contact. The Private key will be used in the sFTP Client's Login configuration.

For operating systems other than Windows, consult the documentation for generation of key pairs. On Unix/Linux, the command is ssh-keygen.

### Help and support

Phone: +47 915 04800

kundesenter.bedrift@dnb.no

Or simply use chat on our customer service web page; <u>www.dnb.no</u>

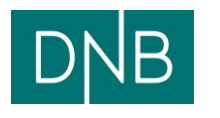

# Table 1 - File codes for files to DNB

| File code | Description                 |
|-----------|-----------------------------|
| NY01      | Autogiro - Norway           |
| NY02      | Autogiro - Norway           |
| NY21      | Avtalegiro - Norway         |
| DKDB      | Danish format               |
| LBBO      | Swedish format domestic     |
| LBBU      | Swedish format cross border |
| LBLO      | Swedish format salary       |
| TBII      | Теlерау                     |
| PAYM      | PAYMUL                      |
| NFAK      | eInvoice (B2B and B2C)      |
| NFCA      | Agreement (B2C)             |
| P001      | ISO 20022 XML               |
| AGIN      | Autogiro Sweden             |

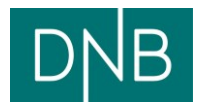

# Table 2 - File codes for files from DNB

| File code | Description                                   |
|-----------|-----------------------------------------------|
| твvк      | Exchange rates files                          |
| BANS      | EDIFACT – BANSTA                              |
| CONT      | EDIFACT – CONTRL                              |
| DEBM      | EDIFACT – DEBMUL                              |
| CREM      | EDIFACT – CREMUL                              |
| FINS      | EDIFACT – FINSTA                              |
| DSAF      | Deposit box files (night safe)                |
| TBFM      | File transfer other options                   |
| TBRI      | Telepay – Recipient reply files domestic      |
| ТВМІ      | Telepay – Rejection reply files domestic      |
| TBAI      | Telepay – Processing reply files domestic     |
| TBRU      | Telepay – Recipient reply files cross border  |
| TBMU      | Telepay – Rejection reply files cross border  |
| TBAU      | Telepay – Processing reply files cross border |
| ТВОС      | OCR receivables Norway                        |
| LBAV      | Rejection reply files                         |
| LBBB      | Due register                                  |
| LBBS      | Processing reply files                        |
| BGMX      | BG Max                                        |
| TBGC      | OCR receivables Sweden                        |
| TPBS      | FI-card receivables Denmark                   |
| ТВWК      | Account information                           |
| SWIO      | MT940 Account information                     |
| NFBR      | elnvoice B2B                                  |
| NFB2      | elnvoice receipt file level 1 and 2           |
| NFCA      | Agreement (B2C)                               |
| P002      | ISO 20022 Recipient reply / rejection files   |
| C053      | ISO 20022 Account information                 |
| C54D      | ISO 20022 Processing reply files              |
| C54C      | ISO 20022 Receivables                         |
| DSFA      | Night safe                                    |

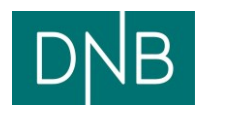

# Table 3 - File type elnvoice for files to DNB

| File code | Description              |
|-----------|--------------------------|
| B2BEHF    | EHF-format               |
| B2BE2B    | E2B-format               |
| B2BE2BZIP | E2B-format Zipped        |
| B2CBBS    | BBS-format (Nets format) |
| B2CKND    | XML-format (Nets format) |